# Convênio - Fechamento de contrato

### Objetivo

A tela Fechamento de Contrato de Convênio permite efetuar consultas utilizando diversos campos como filtro.

Será possível, por exemplo, visualizar as parcelas em aberto e/ou baixadas para um contrato, para vários contratos, para uma filial, para uma data de emissão ou vencimento, entre diversas outras opções.

A partir da consulta efetuada, será possível gerar títulos agrupadores para pagamento das parcelas em aberto.

## Filtro

Informe os campos desejados para o filtro e clique no botão Lupa, no menu superior direito.

| echamento de Contrato de Convênio                               |   |                      |                       | 8 | Q | ₽ | ٥ |   |
|-----------------------------------------------------------------|---|----------------------|-----------------------|---|---|---|---|---|
| inx Administrativo > Módulos > Financeiro > Contrato de Crédito |   |                      |                       |   |   |   |   |   |
| FILTRO DOCUMENTOS                                               |   |                      |                       |   |   |   |   |   |
| Filial                                                          |   | Nº do Contrato       | Descrição do Contrati |   |   |   |   |   |
| Franqueado ID LINX                                              | Q | Q                    |                       |   |   |   | C | 2 |
| Contratante                                                     |   | Data Emissão         | Data Vencimento       |   |   |   |   |   |
|                                                                 | Q | 🗎 🕇                  | m 1                   | τ |   |   |   |   |
| Dependente                                                      |   | Nº Documento (Venda) | Nº Documento (Fecha   | ı |   |   |   |   |
|                                                                 | Q |                      |                       |   |   |   |   |   |
| SITUAÇÃO DO DOCUMENTO                                           |   |                      |                       |   |   |   |   |   |
| - Babrado - Em Aberto                                           |   |                      |                       |   |   |   |   |   |

Imagem 01

### Documentos

Essa guia apresentará o resultado da pesquisa, de acordo com os campos informados anteriormente como filtro.

Para geração do título agrupador, marque as parcelas com Situação = Em Aberto e veja o passo-a-passo logo a seguir.

Linx Administrativo > Módulos > Financeiro > Contrato de Crédito > Fechamento de Contrato de Convênio

#### Nesta página:

- Objetivo
- Filtro
- Documentos
- Gerando um título agrupador
- Consultando os títulos gerados
- Efetuando o recebimento/baixa do título

#### Conteúdo relacionado:

A página raiz Convênio - Financeiro UX não pode ser encontrado no espaço Shopping - Linx UX.

#### #Dicas Linx:

Conceitos, pré-requisitos e cadastramento de contrato de crédito para convênio

Contrato de convênio - Dicas parte 1 - Encargos e vencimentos

Contrato de convênio - Dicas parte 2 - Faixa de parcelas

Contrato de convênio - Dicas parte 3 - Importação de conveniados

Cada compra efetuada nas lojas conveniadas gerará um certo número de parcelas, conforme o contrato e opção de financiamento escolhida. Cada uma dessas parcelas gerará um título a pagar no Financeiro, após a conferência de caixa.

Título agrupador é como chamamos o título que agrupará essas parcelas, por contrato e filial, e que deverá ser liquidado pela empresa contratante do convênio.

A geração desse título agrupador implicará a baixa automática das parcelas nele agrupados.

| NK AG | minist  | 7304  | o > Modulos > Financeiro | > Contrato de | Credito            |                    |             |             |                |           |                   |
|-------|---------|-------|--------------------------|---------------|--------------------|--------------------|-------------|-------------|----------------|-----------|-------------------|
| ILTRO |         | DOC   | UMENTOS                  |               |                    |                    |             |             |                |           |                   |
| Aslor | Total S | Selec | ionado<br>933,34         | Gerar Titulo  | Agrupedor          |                    |             |             |                |           |                   |
|       |         |       | Fial V.e.                | Cont., V B    | Nº do Contrato 🔍 🖲 | Nº Documento – V R | Parcela 🕆 0 | Emissão 💎 0 | Vencimento V R | Valor V 8 | Situação do Docum |
|       |         |       | Franqueado ID LINK       | MARIA         | 17                 | 10052017           | 3/3         | 10/05/2017  | 10/08/2017     | 333,33    | Selxedo           |
|       |         |       | Frenqueedo ID LINK       | MARIA         | 17                 | 10052017           | 2/3         | 10/05/2017  | 10/07/2017     | 333,33    | Selxedo           |
|       | F.      | ~     | Franqueado ID LINK       | MARIA         | 17                 | 10052017           | 1/3         | 10/05/2017  | 12/06/2017     | 333,34    | Em Aberto         |
| c.    |         |       | Franqueado ID LINK       | Bruno         | 14                 | 100520173          | 1/10        | 10/05/2017  | 12/03/2018     | 300,00    | Baixado           |
|       | F       | ~     | Franqueado ID LINK       | Bruno         | 14                 | 100520173          | 9/10        | 10/05/2017  | 12/02/2018     | 300,00    | Em Aberto         |
|       |         | 1     | Franqueado ID LINK       | Bruno         | 14                 | 100520173          | 8/10        | 10/05/2017  | 10/01/2018     | 300,00    | Em Aberto         |
|       |         |       | Franqueado ID LINK       | Bruno         | 14                 | 100520173          | 7/10        | 10/05/2017  | 11/12/2017     | 300,00    | Baixado           |
|       |         |       | Franqueado ID LINK       | Bruno         | 14                 | 100520175          | 6/10        | 10/05/2017  | 10/11/2017     | 300,00    | Selxedo           |
|       |         |       | Franqueado ID LINK       | Bruno         | 14                 | 100520173          | 5/10        | 10/05/2017  | 10/10/2017     | 300,00    | Beixedo           |
|       |         |       | Franqueado ID LINK       | Bruno         | 14                 | 100520173          | 4/10        | 10/05/2017  | 11/09/2017     | 300,00    | Baixado           |

### Imagem 02

### Gerando um título agrupador

Após selecionar as parcelas com situação Em Aberto, clique no botão Gerar Título Agrupador.

Será exibida uma janela como o exemplo abaixo. Altere a data de vencimento, a taxa de juros e a multa, se desejar.

#### Os porcentuais sugeridos são os cadastrados no contrato, na guia Encargos e Vencimentos.

Os títulos selecionados serão baixados e agrupados em novos títulos, por filial e por contrato, para pagamento pela empresa contratante do convênio.

Altere o vencimento e os encargos, se necessário, e confirme a geração.

| Vencimento |   | Taxa de Juros | Taxa de Multa |   |
|------------|---|---------------|---------------|---|
| 24/4/2018  | Ê | 1,99          | 2,0           | 0 |

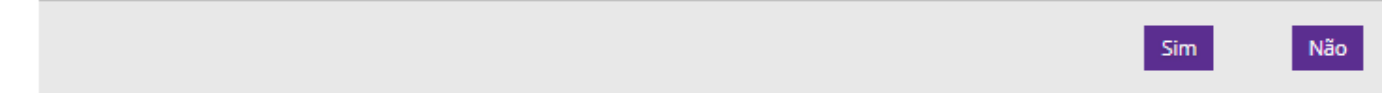

Imagem 03

Neste exemplo foram gerados dois títulos, pois as parcelas eram de contratos distintos.

O sistema agrupará sempre as parcelas por contrato e filial.

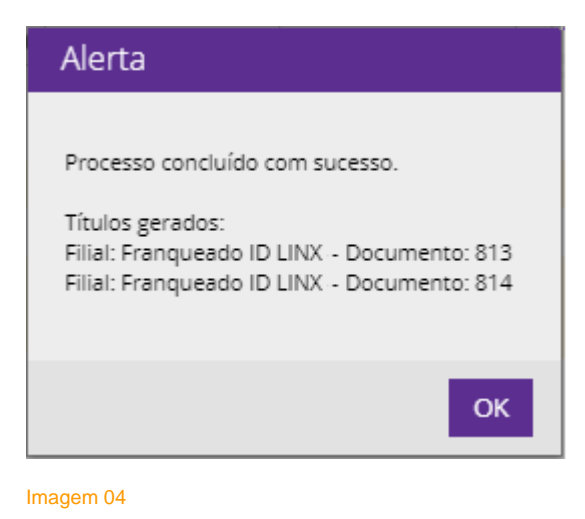

### Consultando os títulos gerados

Ao consultar um dos títulos agrupadores gerados acima, na tela de movimentação do financeiro (título 813), veja que foi gerada, como contrapartida, a operação de baixa de títulos a receber.

Isso significa que, ao gerar o título agrupador, o sistema baixou automaticamente os títulos nele agrupados (no caso, apenas o 10052017, conforme imagem 02).

O tipo do título é igual a **Contrato**, o que indica que se trata de um título relativo a contrato de crédito.

### Movimentação do Financeiro

#### 🥭 C T + 🗹 🗎 🌣 Ξ

|                                                   | RA                                                             | ~                    | RESUMO DAS OPERAÇÕES                                                                                                    |
|---------------------------------------------------|----------------------------------------------------------------|----------------------|----------------------------------------------------------------------------------------------------|
| e Movimentação<br>15.375<br>Contas a Pagar 👻 Cont | Data de Movimentação<br>24/04/2018<br>as a Receber + Tesourari | Integração           | Operação Valor Valor Tipo de Operação Automático Automático |
| FINIÇÃO PARCELAS RA                               | TEIO OBSERVAÇÕES CANCE                                         | LAMENTO              |                                                                                                    |
| ial<br>Franqueado ID LINX                         |                                                                |                      | Replicar Título                                                                                                    |
| /IARIA LUCIA                                      |                                                                |                      | +                                                                                                    |
| ocumento<br>813                                   | Nº da Nota Fiscal                                              | Série da Nota Fiscal | Tipo do Título<br>Contrato                                                                                                    |
|                                                   | Data de Competência                                            | Primeiro Vencimento  |                                                                                                    |

#### Imagem 05

## Efetuando o recebimento/baixa do título

Ao efetuar a baixa do título 813 no dia dia 25/04, por exemplo, sendo o vencimento 24/04, veja que o sistema aplicará os juros e a multa definidos no contrato de crédito:

| IOVIMENTAÇÃO FINAN  | CEIRA                |              |               | $\sim$ | RESUMO | DAS OPERAÇÕES          | S    |       |    |                      |            |    |
|---------------------|----------------------|--------------|---------------|--------|--------|------------------------|------|-------|----|----------------------|------------|----|
| ' de Movimentação * | Data de Movimentação | M            | Integração    |        | Û      | Operação               | 7 \$ | Valor | 7₿ | Tipo de Operação 🖓 🕴 | Automático | 74 |
|                     | 25/04/2010           |              |               |        | Baix   | a de Títulos a Receber |      | -340, | 23 | Financeiro Débito    |            |    |
| Contas a Pagar 👻 🛛  | Contas a Receber 🔻   | Tesouraria 🔻 | Contrapartida |        | C.     |                        |      |       |    |                      |            |    |
|                     |                      |              |               |        |        |                        |      |       |    |                      |            |    |
|                     |                      |              |               |        |        |                        |      |       |    |                      |            |    |
|                     |                      |              |               |        |        |                        |      |       |    |                      |            |    |

Imagem 06

| DADOS DO TÍTULO         |                         |                     |                      |                  |                  |
|-------------------------|-------------------------|---------------------|----------------------|------------------|------------------|
| Filial                  |                         |                     |                      |                  |                  |
| Franqueado ID LINX      |                         |                     |                      |                  |                  |
| Cliente                 |                         |                     |                      |                  |                  |
| MARIA LUCIA             |                         |                     |                      |                  |                  |
| Data de Emissão *       | Data de Vencimento *    | Data de Competência |                      |                  |                  |
| 24/04/2018              | 24/04/2018              | 24/04/2018          |                      |                  |                  |
| Nº do Documento         | Parcela t               | Nº da Nota Eiscal   | Sária da Nota Eiscal |                  |                  |
| 813                     | 001                     | N da Nota Fiscal    | Selle da Nota Fiscal |                  |                  |
| 015                     | 001                     |                     |                      |                  |                  |
| Valor Total *           | Saldo Principal *       | Saldo de Desconto * | Saldo de Acréscimo * | Saldo de Juros * | Saldo de Multa * |
| 555,54                  | 0,00                    | 0,00                | 0,00                 | 0,00             | 0,00             |
|                         | _                       |                     |                      |                  |                  |
| DADOS DA MOVIMENTAÇA    | 0                       |                     |                      |                  |                  |
| Data da Baixa *         | Valor da Movimentação * |                     |                      |                  |                  |
| 25/04/2018              |                         | 333,34              |                      |                  |                  |
| Desconto Gerado *       | Desconto Concedido *    | Acréscimo Gerado *  | Acréscimo Pago *     |                  |                  |
| 0,00                    | 0,00                    | 0,00                |                      | 0,00             |                  |
| Juros Gerados *         | Juros Pagos *           | Multa Gerada *      | Multa Paga *         |                  |                  |
| 0.22                    | uno rugos               | 0.22                | 6.67                 | 6.67             |                  |
|                         |                         |                     |                      |                  |                  |
| DADOS COMPLEMENTARES    |                         |                     |                      |                  |                  |
| Orate Onive or Oracada  |                         |                     |                      |                  |                  |
| Conta Caixa ou Corrente |                         |                     |                      |                  |                  |
| Conta Caixa 05          |                         |                     |                      |                  |                  |

Imagem 07